У меня есть идея как нарисовать элемент черепичной крыши при помощи editable poly. Одна из моих недавних работ требовала чтобы крыша была видна с близкого расстояния и была более детализирована, чем мог позволить просто bitmap.

Эта модель довольно ясная и не очень сложная.

1. Создайте box и удалите полигон сверху, снизу и по сторонам. Должны остаться два полигона как показано на рисунке ниже.

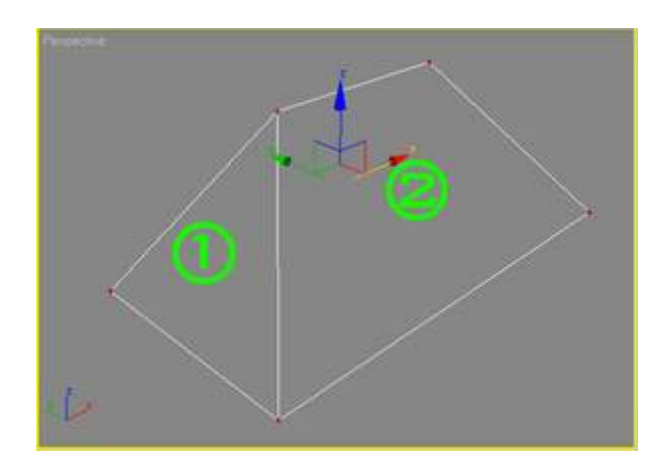

2. Теперь перейдите в режим редактирования edge и вставьте вершину чтобы создать одно дополнительное ребро как показано ниже. Заметьте, что две вершины на рисунке должны иметь одну Х-координату.

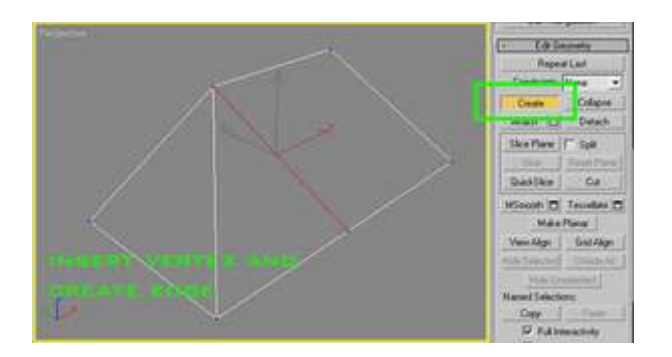

3. Выберите два ребра для их разделения в следующем шаге.

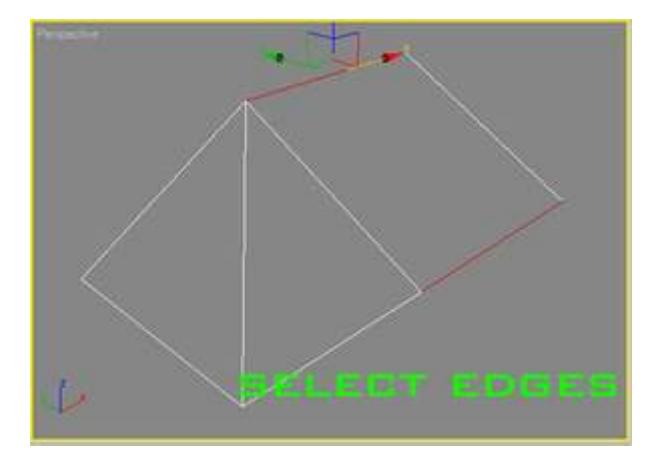

4. Используя "Connect" создайте 4 сегмента между двумя выбранными ребрами. (Вы можете найти инструмент "connect" когда находитесь в режиме редактирования edge ).

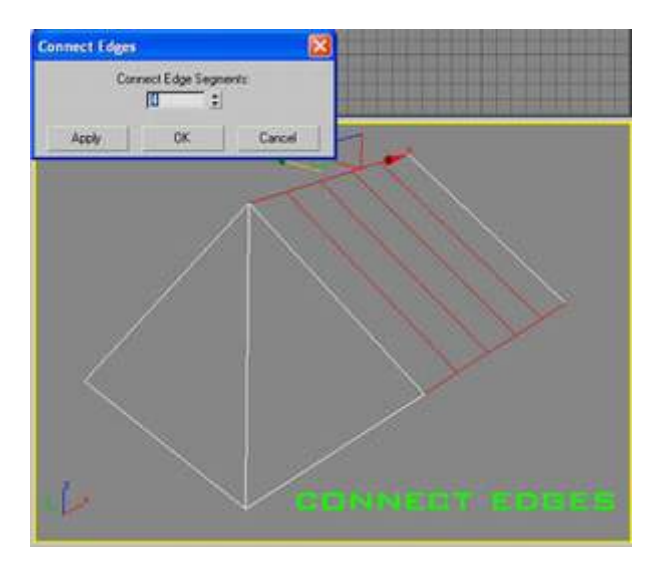

5. Выберите ребра и снова примените connect как показано на рисунках ниже.

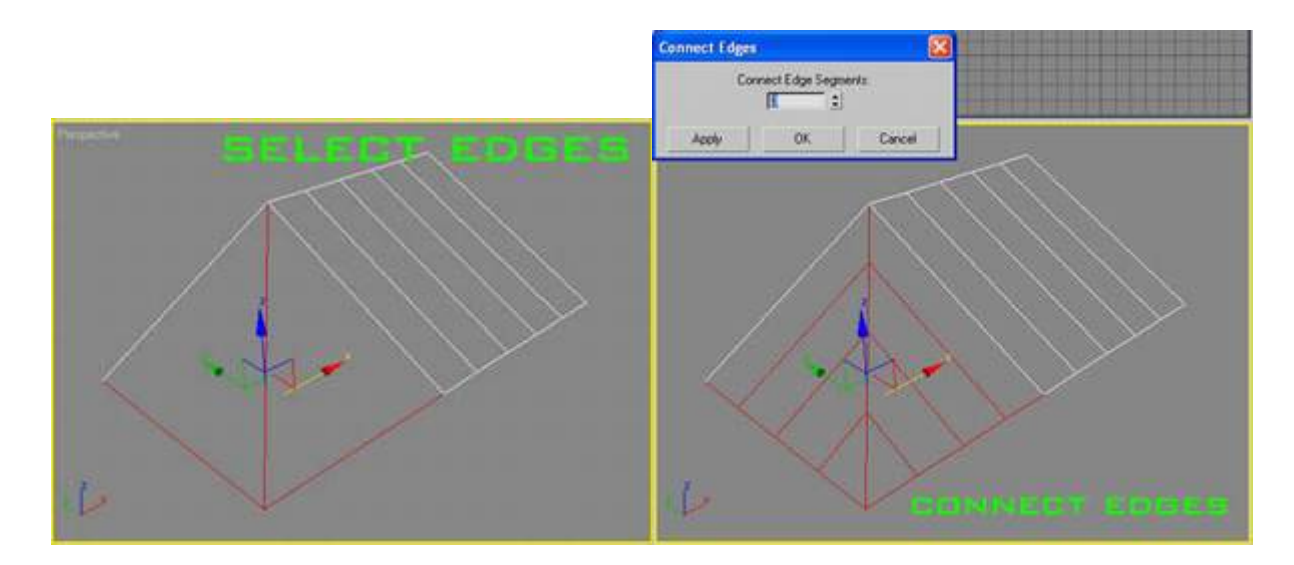

6. Выберите ребра и примените к ним chamfer.

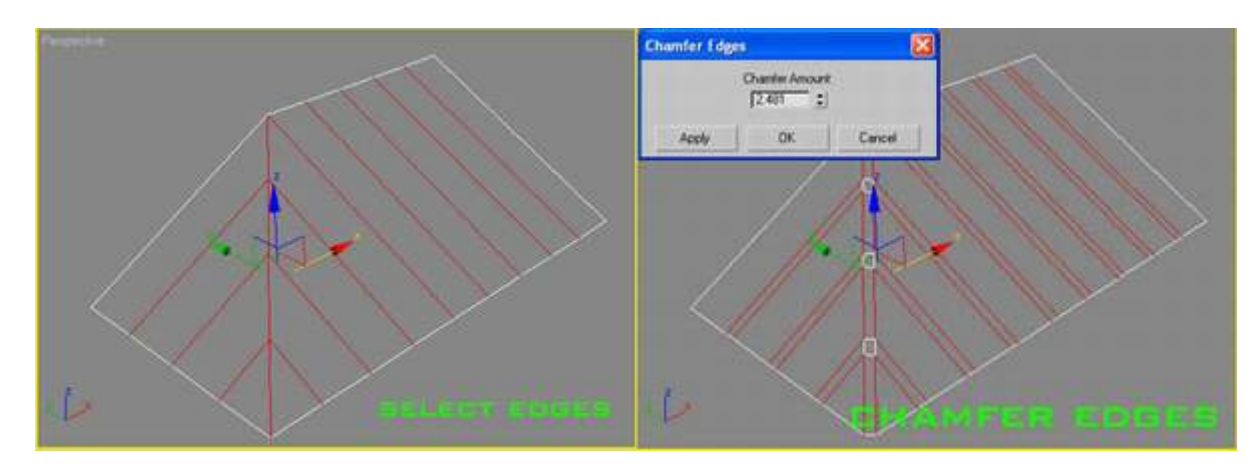

7. Выберите режим редактирования polygon и выберите полигоны, созданные при помощи chamfer в предыдущем шаге, как показано ниже.

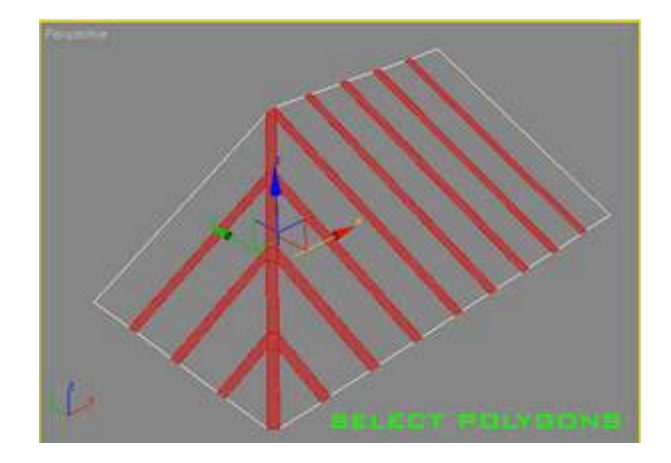

8. Примените к ним Extrude.

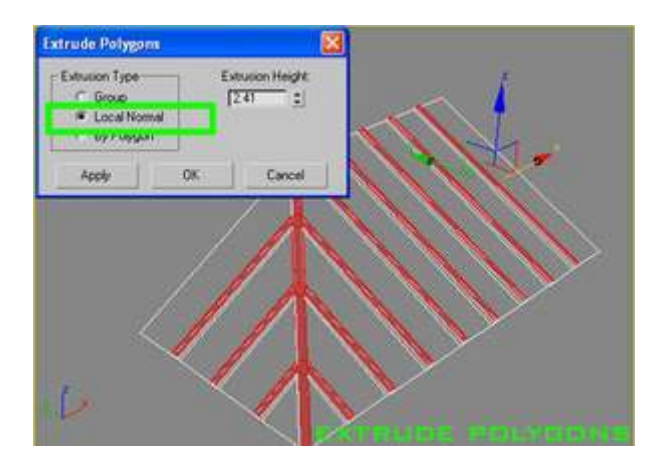

9. Выберите ребра как показано ниже и примените к ним connect c segments 1.

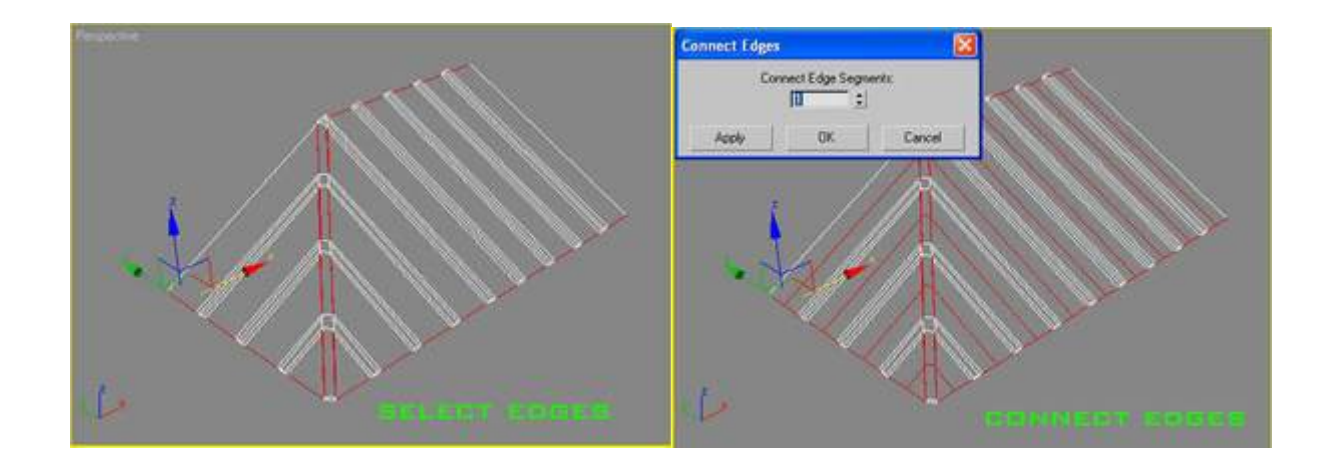

10. Выберите вершины между ребрами, затем сдвиньте их вниз, чтобы сделать крышу волнистой.

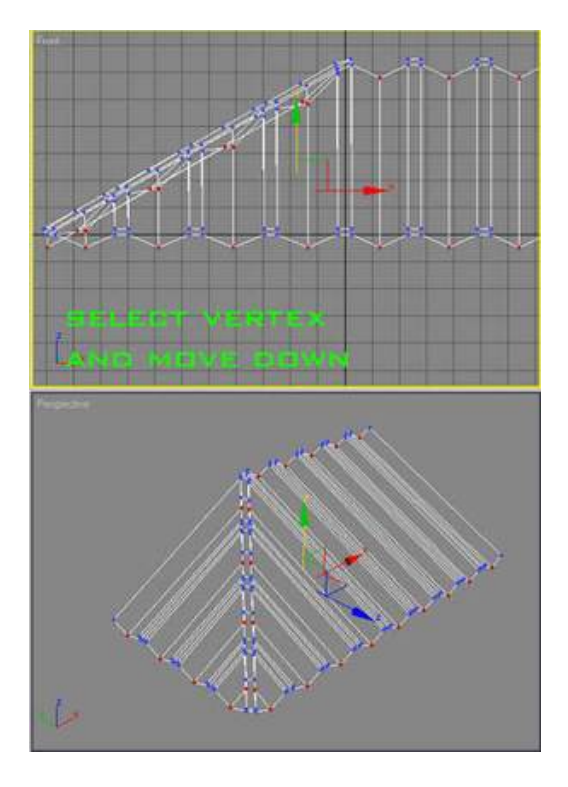

11. Используйте Slice plane чтобы создать горизонтальные сегменты крыши, состоящие из полосок черепицы.

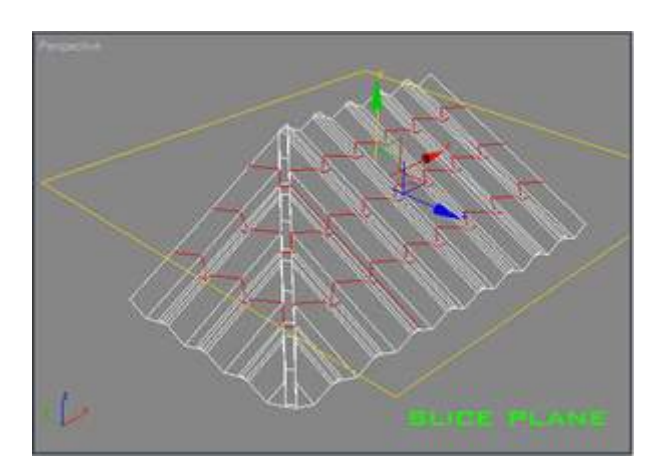

12. В режиме редактирования polygon примените extrude к выбранным полигонам. Это придаст крыше немного толщины.

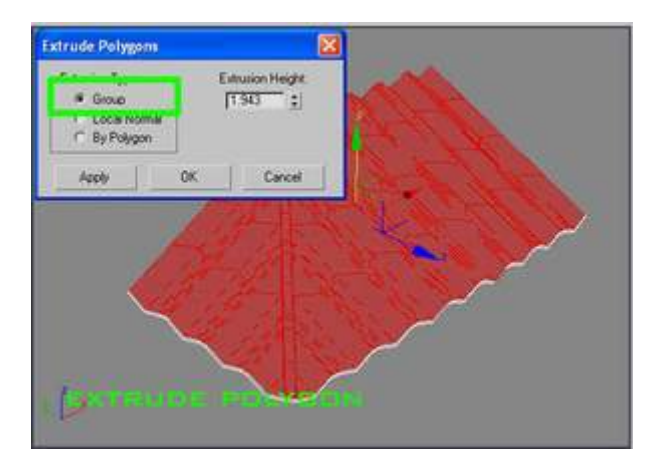

13. Extrude каждый ряд один за другим пока на доберетесь до верха крыши.

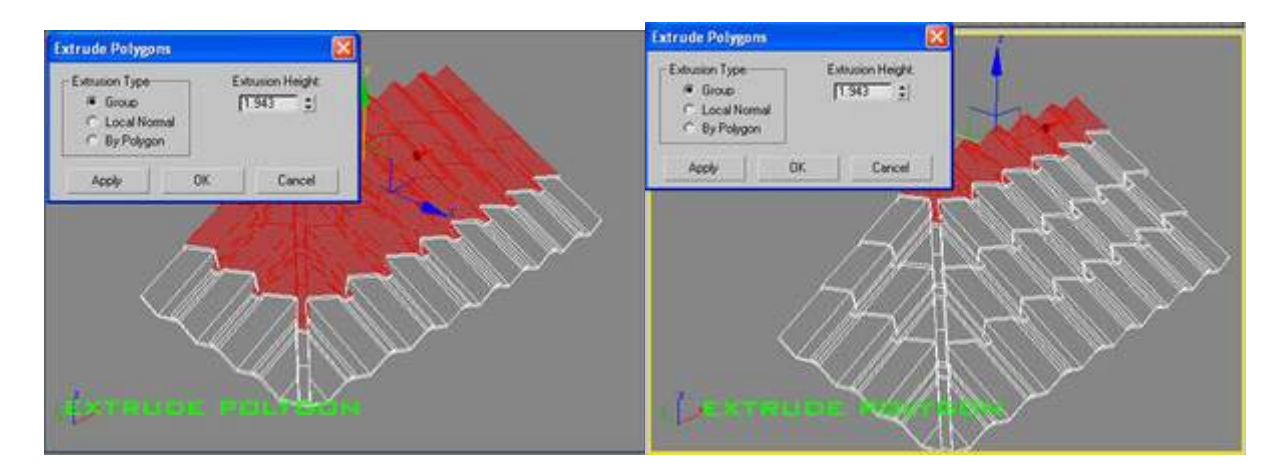

14. Сдесь показано как полигоны будут выглядеть когда мы закончим.

![](_page_4_Figure_2.jpeg)

15. Назначьте полигонам smoothing group.

![](_page_4_Picture_4.jpeg)